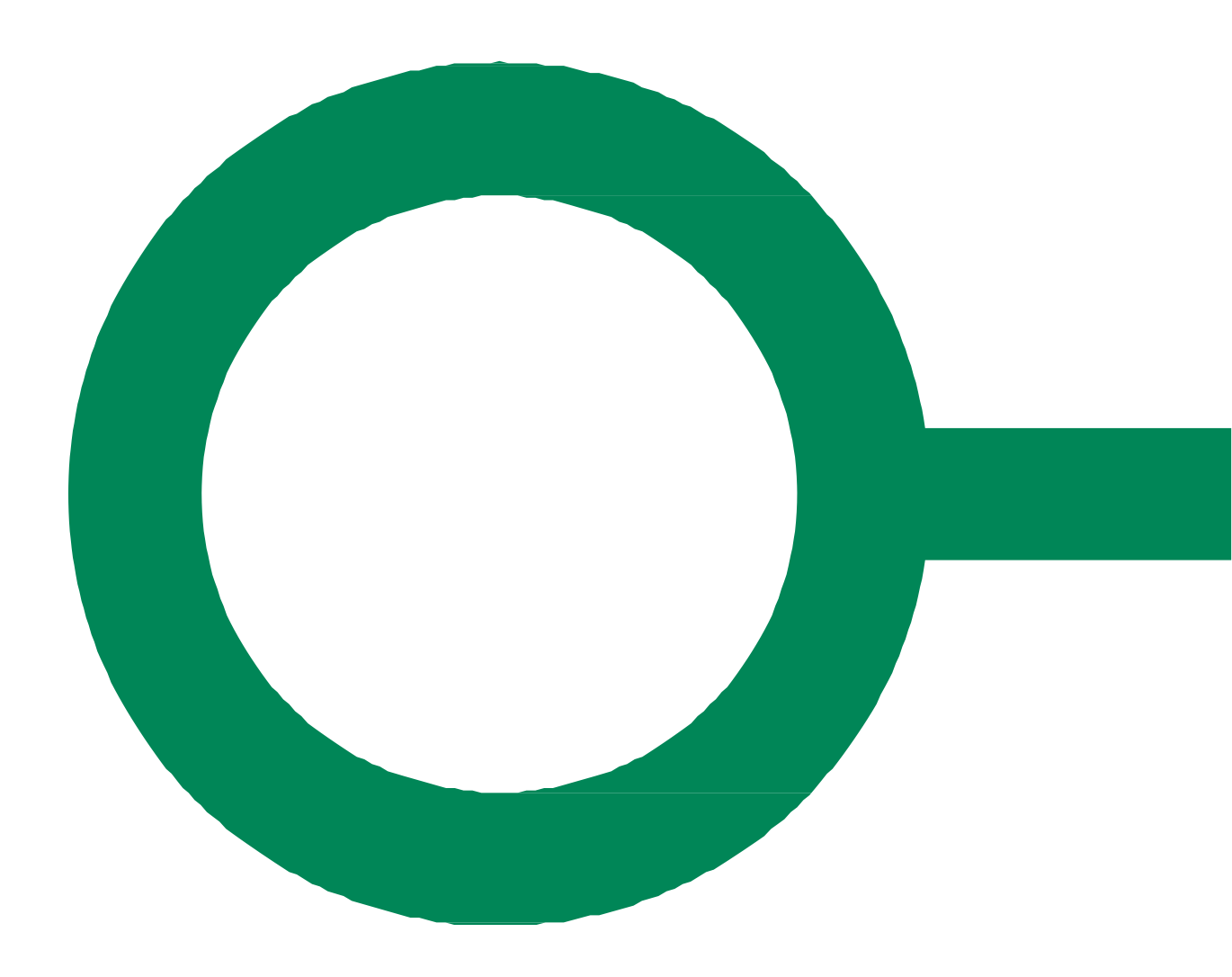

## **BYG OG MILJØ**

### ADMINISTRATOR I BYG OG MILJØ

Version 2.1

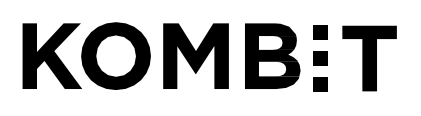

### KOMB:T

KOMBIT A/S Halfdansgade 8 2300 København S Tlf. +45 33 34 94 00 kombit@kombit.dk www.kombit.dk CVR-nr.: 19435075 EAN-nr. 5790001969370

# Indholdsfortegnelse

| OM DENNE VEJLEDNING                        |
|--------------------------------------------|
| TILDELING AF ROLLER I DANMARKS MILJØPORTAL |
| ADMINISTRATION AF TEKSTER                  |
| Myndighedsinformation5                     |
| Velkomst6                                  |
| Myndighedsinformation7                     |
| Footer                                     |
| Dokumentationsvejledninger12               |
| Sagstypetekster                            |
| Procesforklaringstekst:                    |
| Kvitteringstekst:                          |
| Indsæt links i tekster                     |
| STATISTIK                                  |
| STATISTIK, SERVICEMÅL                      |

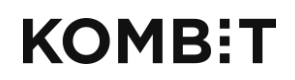

Tlf. +45 33 34 94 00 kombit@kombit.dk www.kombit.dk CVR-nr.: 19435075 EAN-nr. 5790001969370

### **OM DENNE VEJLEDNING**

Denne vejledning forklarer, hvordan man som lokal administrator kan tilføje myndighedsspecifikke tekster til Byg og Miljø samt trække statistik om brugen af løsningen.

De er muligt at berige visse standardtekster i Byg og Miljø med myndighedsspecifikke tekster. Det vil sige, at der kan tilføjes en lokal tekst, der supplerer standardteksten. Det er ikke muligt at slette eller at redigere standardteksterne.

Administration af tekster og trækning af statistik sker fra sagsbehandlersiden, der kan findes ved at kopiereadressen https://sag.bygogmiljoe.dk For yderligere vejledning angående Byg og Miljø henvises til henholdsvis Begreber og sammenhænge i Byg og Miljø og Sagsbehandler i Byg og Miljø, der kan findes på adressen

### TILDELING AF ROLLER I DANMARKS MILJØPORTAL

Alle sagsbehandlere, der skal arbejde med ansøgninger i Byg og Miljø, skal oprettes i Danmarks Miljøportal (DMP). Alle kommuner er i forvejen oprettet hos DMP og har lokale DMP-administratorer. De lokale DMPadministratorer – som oftest hørende til kommunens IT-afdeling - skal oprette sagsbehandlerne i DMP (<u>https://admin.miljoeportal.dk/</u>).

Sagsbehandlerne skal gives adgang til "**Byg og Miljø Fagsystem**" med tildeling af følgende roller:

For sagsbehandlere/medarbejdere: "bygogmiljoe\_sagsbehandling\_myndighed"

For sagsbehandlere/medarbejdere, der skal kunne tilføje tekster: "bygogmiljoe\_tekster\_myndighed"

For sagsbehandlere/medarbejdere, der skal kunne trække statistik for myndigheden:

"bygogmiljoe\_statistik\_myndighed"

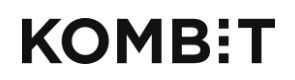

Tlf. +45 33 34 94 00 kombit@kombit.dk www.kombit.dk CVR-nr.: 19435075 EAN-nr. 5790001969370

### **ADMINISTRATION AF TEKSTER**

Der er overordnet tre steder, hvor man kan tilføje myndighedsspecifikt indhold, og under disse tre steder er der flere muligheder:

- Myndighedsinformation
- Dokumentationsvejledninger
- Sagstypetekster

I denne vejledning beskrives placeringen af disse steder samt fremgangsmåden for at tilføje indhold.

For at komme til administrationssiden skal du klikke på den sorte Log inboks i øverste højre hjørne og vælge Administration af tekster:

|                    | isbehandlin              | d                                     |                                                | Sagsbehandler 01 - Kommune 101 |  |
|--------------------|--------------------------|---------------------------------------|------------------------------------------------|--------------------------------|--|
|                    | Speriarian               | 9                                     |                                                | Ansøgninger                    |  |
|                    |                          |                                       |                                                | Administration af tekster      |  |
| Ansøgni            | nger                     | Statistik                             |                                                |                                |  |
| Angiv søgekriterie | og tryk på 'Opdatér' for | at søge i ansøgninger                 |                                                | Statistik, Servicemål          |  |
| Sagsnummer         | Fra dato                 | Til dato                              | Vælg sagsområde                                | Brugerundersøgelse             |  |
| Vis kun ansøgning  | ger uden sagsnummer      | ris kun ansøgninger med udløbet frist | <ul> <li>Vis kun ulæste ansøgninger</li> </ul> | Log ud                         |  |

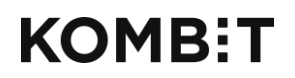

Tlf. +45 33 34 94 00 kombit@kombit.dk www.kombit.dk

CVR-nr.: 19435075 EAN-nr. 5790001969370

Myndighedsinformation Der er tre steder med mulighed for at skrive information om myndigheden. Det drejer sig om:

- Velkomst •
- Myndighedsinformation •
- Footer •

| Sagsbehan                                                              | Sagsbehandler 01 - Kommune 101 V                                                                                                    |
|------------------------------------------------------------------------|----------------------------------------------------------------------------------------------------|
| Myndighedsinfo                                                         | rmation                                                                                                    |
| Myndighedsinformation<br>Dokumentationsvejledninger<br>Sagstypetekster | Redigér myndighedsinformation         Her kan du redigere den information, der vises om din myndighed i Byg og Miljø.         Velkomst         Skriv den tekst, der skal vises på forsiden, når din myndighed er valgt         Fed       Kursiv         Understreget       IIII IIII IIIIIIIIIIIIIIIIIIIIIIIIIII |
|                                                                        | Myndighedsinformation<br>Skriv den tekst, der skal vises på siden med myndighedsinformation, når din myndighed er valgt<br>Fed Kursiv Understreget :: i: i: i: i: i: i: i: i: i: i: i: i:                                                                                                    |

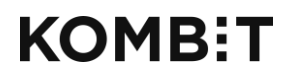

Tlf. +45 33 34 94 00 kombit@kombit.dk www.kombit.dk CVR-nr.: 19435075 EAN-nr. 5790001969370

#### **Velkomst**

Velkomsten bliver vist på forsiden af Byg og Miljø. Standardteksten er "Velkommen til Byg og Miljø". Når man klikker på "Læs mere" bliver man ført hen på siden med myndighedsinformation. Myndigheden kan bruge velkomstboksen til nyheder og en individuel velkomst.

Feltet på sagsbehandlersiden, hvor man kan rette velkomstteksten:

| Redigér myndighedsinformation |                                                                                             |                           |  |  |  |  |  |
|-------------------------------|---------------------------------------------------------------------------------------------|---------------------------|--|--|--|--|--|
| Her kan du redigere den in    | formation, der vises om din m                                                               | nyndighed i Byg og Miljø. |  |  |  |  |  |
| Velkomst                      | and a star of the theory of the transformation of the star gas to the star star star of the |                           |  |  |  |  |  |
| Skriv den tekst, der skal vis | es på forsiden, når din myndi                                                               | lighed er valgt           |  |  |  |  |  |
| Fed Kursiv Under              | rstreget 🗄 🗄 🖼                                                                              |                           |  |  |  |  |  |
|                               |                                                                                             |                           |  |  |  |  |  |
|                               |                                                                                             |                           |  |  |  |  |  |
|                               |                                                                                             |                           |  |  |  |  |  |
|                               |                                                                                             |                           |  |  |  |  |  |
|                               |                                                                                             |                           |  |  |  |  |  |
|                               |                                                                                             |                           |  |  |  |  |  |

Velkomsten, som den ser ud på Byg og Miljø

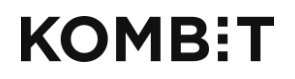

Tlf. +45 33 34 94 00 kombit@kombit.dk www.kombit.dk CVR-nr.: 19435075 EAN-nr. 5790001969370

#### Myndighedsinformation

Myndighedsinformation er en side der kan indeholde relevante informationer omkring myndigheden. Man vælger sin myndighed i drop down-listen, og får herefter vist en tekst, hvis myndigheden har angivet en sådan.

Feltet på sagsbehandlersiden, hvor man kan rette teksten med myndighedsinformation:

| Myndighedsinformation |                                                                                                |              |  |  |  |            |  |  |
|-----------------------|------------------------------------------------------------------------------------------------|--------------|--|--|--|------------|--|--|
| Skriv de              | ikriv den tekst, der skal vises på siden med myndighedsinformation, når din myndighed er valgt |              |  |  |  |            |  |  |
| Fed                   | Kursiv                                                                                         | Understreget |  |  |  | $\diamond$ |  |  |
|                       |                                                                                                |              |  |  |  |            |  |  |
|                       |                                                                                                |              |  |  |  |            |  |  |
|                       |                                                                                                |              |  |  |  |            |  |  |
|                       |                                                                                                |              |  |  |  |            |  |  |
|                       |                                                                                                |              |  |  |  |            |  |  |
|                       |                                                                                                |              |  |  |  |            |  |  |
|                       |                                                                                                |              |  |  |  |            |  |  |
|                       |                                                                                                |              |  |  |  |            |  |  |
|                       |                                                                                                |              |  |  |  |            |  |  |
|                       |                                                                                                |              |  |  |  |            |  |  |
|                       |                                                                                                |              |  |  |  |            |  |  |
|                       |                                                                                                |              |  |  |  |            |  |  |
|                       |                                                                                                |              |  |  |  |            |  |  |
|                       |                                                                                                |              |  |  |  |            |  |  |

Teksten om myndighedsinformation, som den ser ud på Byg og Miljø:

| Hvad er Byg og Miljø?  | Her kan du se information om sagsbehandlingen i Byg og Miljø. Vælg den myndighed i listen du ønsker at se information fra.                                                                                                    |
|------------------------|----------------------------------------------------------------------------------------------------|
| Guide til Byg og Miljø | Miljøstyrelsen V                                                                                                    |
| Få inspiration         |                                                                                                    |
| Bygningsreglementer    | Velkommen til Miljøstyrelsen Virksomheder i Århus og København                                                                                                    |
| Myndighedsinformation  | Ønsker du hjælp til at udfylde din ansøgning om miljøgodkendelse eller anmeldelse i Byg og Miljø, kan du få hjælp i Trin for trin-guiden<br>og videoer på Miljøstyrelsens hjemmeside.                                                                     |
| Læs om cookiepolitik   | Har du spørgsmål til reglerne om anmeldeordningen kan du få hjælp under Anmeldeordningen - Sådan er processen                                                                                                    |
|                        | Du kan også tjekke, om du finder svar på dit spørgsmål under Spørgsmål og svar.                                                                                                    |
|                        | Har du spørgsmål til øvrige regler om f.eks. miljøgodkendelse eller brugerbetaling, kan du få hjælp her.                                                                                                    |
|                        | Hotline om digitale miljøansøgninger                                                                                                    |
|                        | Har du spørgsmål til Byg og Miljø eller anmeldeordningen, som ikke kan besvares via ovenstående, kan du kontakte Digitalt Erhverv<br>Support på:                                                                                                    |
|                        | Telefon: 7254 4400, mandag-torsdag 9.30-16.00, fredag 9.30-15.00.                                                                                                    |
|                        | Du kan også sende en mail, hvor du i emnefeltet angiver, om spørgsmålet vedrører Byg og Miljo eller reglerne om anmeldeordningen.<br>Mailadressen er digitalterhverv@mst.dk.                                                                              |
|                        | Har du faglige spørgsmål til din konkrete sag                                                                                                    |
|                        | Hvis du har faglige spørgsmål vedrørende din konkrete sag skal du have fat i din sagsbehandler i Miljøstyrelsen. Kender du ikke din<br>sagsbehandler, kan du kontakte Miljøstyrelsens omstilling og bede om at blive omstillet til virksomhedsenheden på: |
|                        | Telefon: 7254 4000, mandag-fredag 9.00 – 16.00.                                                                                                    |
|                        |                                                                                                    |

### KOMB:T

KOMBIT A/S Halfdansgade 8 2300 København S Tlf. +45 33 34 94 00 kombit@kombit.dk www.kombit.dk CVR-nr.: 19435075 EAN-nr. 5790001969370

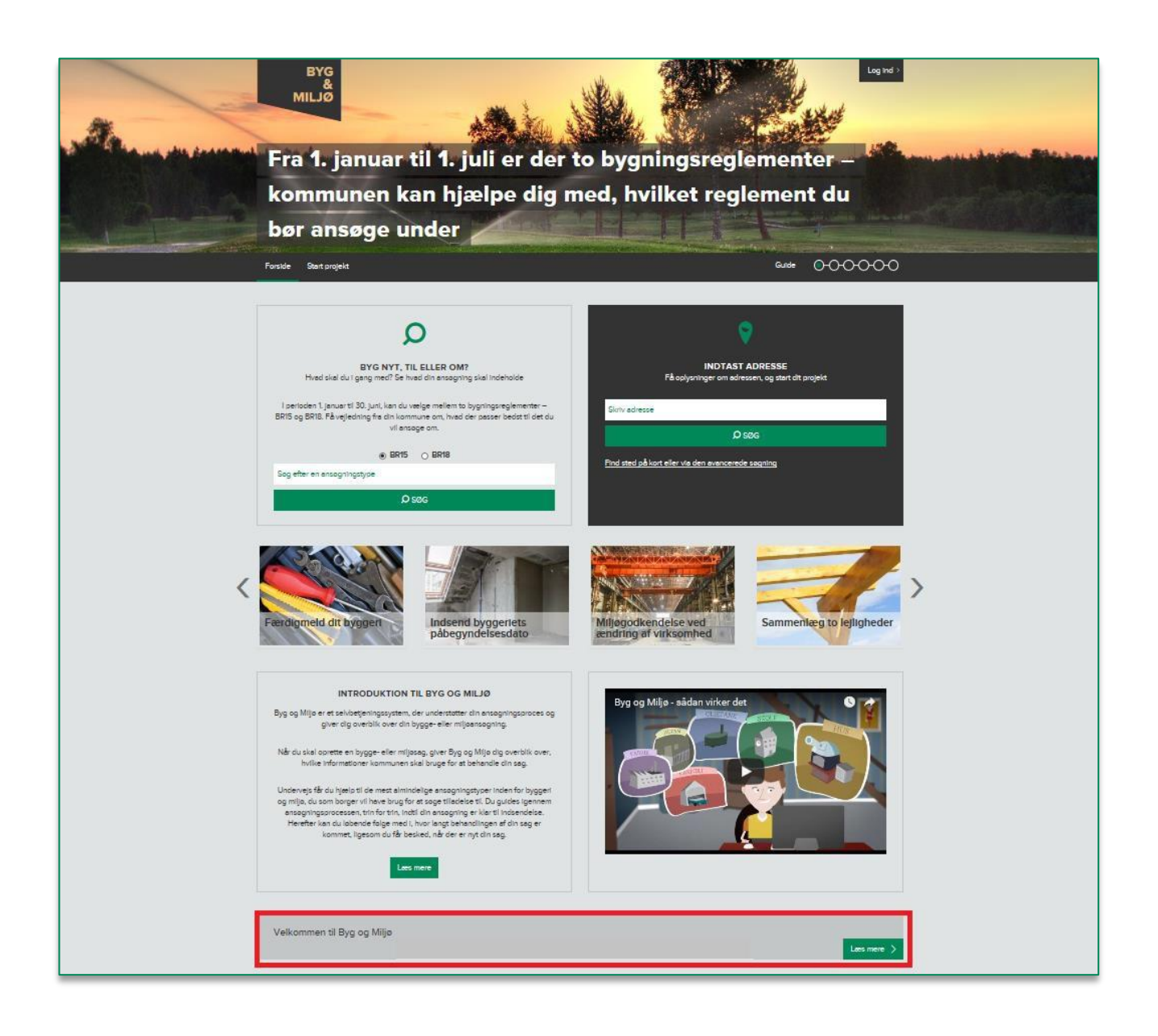

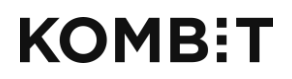

Tlf. +45 33 34 94 00 kombit@kombit.dk www.kombit.dk CVR-nr.: 19435075 EAN-nr. 5790001969370

### Footer

Det er muligt at skrive en tekst til footeren. Det er det sorte felt i bunden af siden, der følger med igennem hele løsningen, dvs. den bliver vist på alle sider i Byg og Miljø. Det kan fx være myndighedens kontaktoplysninger eller åbningstider.

Feltet på sagsbehandlersiden, hvor man kan rette teksten i footeren:

| <b>Footer</b><br>Skriv den | Footer<br>Skriv den tekst, der skal vises i footeren, når din myndighed er valgt |                     |   |  |   |   |   |  |
|----------------------------|----------------------------------------------------------------------------------|---------------------|---|--|---|---|---|--|
| Fed                        | Kursiv                                                                           | <u>Understreget</u> | Ξ |  | ₫ | Ē | 0 |  |
|                            |                                                                                  |                     |   |  |   |   |   |  |
|                            |                                                                                  |                     |   |  |   |   |   |  |
|                            |                                                                                  |                     |   |  |   |   |   |  |
| Gem                        |                                                                                  |                     |   |  |   |   |   |  |

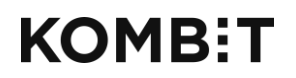

Tlf. +45 33 34 94 00 kombit@kombit.dk www.kombit.dk CVR-nr.: 19435075 EAN-nr. 5790001969370

Footeren, som den ser ud på Byg og Miljø:

| And the second second | Fra 1. januar til 1. juli er der to bygningsreglementer –                                                                                                    |                                                                     |  |  |  |  |
|-----------------------|----------------------------------------------------------------------------------------------------|---------------------------------------------------------------------|--|--|--|--|
|                       | kommunen kan hjælpe dig n                                                                                                    | ned, hvilket reglement du                                           |  |  |  |  |
|                       | Forside Start projekt                                                                                                    |                                                                     |  |  |  |  |
|                       |                                                                                                    |                                                                     |  |  |  |  |
|                       | Q                                                                                                    | <b>Q</b>                                                            |  |  |  |  |
|                       | BYG NYT, TIL ELLER OM?<br>Hvad skal du i gang med? Sie tread din ansagning skal indeholde                                                                                                    | INDTAST ADRESSE<br>Få ophysninger om adressen, og start dit projekt |  |  |  |  |
|                       | l perioden 1. januar 18 30. juni, kan du vælige mellem to bygningsreglementer –<br>BR15 og BR18. Få vejledning fra din kommune om, tivad der passer bedst 18 det du<br>vil ansøge om.                                                                                                    | reid                                                                |  |  |  |  |
|                       | BR15 O BR18                                                                                                    | Dises<br>Find sled ab kort diler via den avancereda leganing        |  |  |  |  |
|                       | Sog ulter en ansagningstype.<br>Ø sog                                                                                                    |                                                                     |  |  |  |  |
|                       | Færdigmeld dit bysgen<br>Registered bysgen<br>Ridsend bysgeriets<br>påbegyndelsesdato                                                                                                    | Miliegodkendelse ved<br>endring af virksomhed                       |  |  |  |  |
|                       | INTRODUCTION TL EVEG OC MLLO<br>By one Major est subsidgeningsaystem, due understatistic din anargeningsancess og<br>giver dig overtikk over din brygge- eller miljøsensogning.<br>Major dis skale apostels en hygge- eller miljøsens, giver Bytg og Miljø dig overtikk over,<br>helke alv folmstatistere kommunen skalt bruget for at behandel die Bytg<br>og Miljø, da som borger vil høre bande giver angegningspec inden for brygger<br>og dig da som borger vil høre bande giver angegningspec inden sorbergoed<br>rangeningspeccesses, bliv for til, nutil din anæspecing av laket til obserskels,<br>indenke and a baderskel følger og de som en og die ange<br>kommet, tigesloot die die beskeld, die over en yd die sag. | Byg og Miljø - sådan virker det                                     |  |  |  |  |
|                       | Lace nore<br>Velkommen til Byg og Miljø                                                                                                    | Les min )                                                           |  |  |  |  |
|                       | For hervendelser vedierende Byg og Miljø bedes du kontakte Bygge- eller Miljøsagsbehandli<br>Du kan finde kontaktoplysninger her                                                                                                    | ngen i din kommune. <u>Cookie- og privathopolitis</u>               |  |  |  |  |

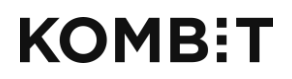

Tlf. +45 33 34 94 00 kombit@kombit.dk www.kombit.dk CVR-nr.: 19435075 EAN-nr. 5790001969370

#### Dokumentationsvejledninger

Man kan redigere i dokumentationstypernes vejledningstekster, hvis man fx har særlige ønsker til udarbejdelsen af dokumentationen. Det kan fx være en opfordring til ansøgerne om at indsende hver tegning som en separat fil.

Stedet på sagsbehandlersiden, hvor man kan rette vejledningsteksterne:

| Dokumentationsvejledninger |                                                                                                    |  |  |  |  |
|----------------------------|----------------------------------------------------------------------------------------------------|--|--|--|--|
| Myndighedsinformation      | Tilpassede tekster                                                                                                    |  |  |  |  |
| Dokumentationsvejledninger | Tilpas udvalgte tekster i Byg og Miljø, hvis der gælder særlige forhold hos jer. De tilpassede tekster vises, når din myndighed er den<br>ansvarlige myndighed for en sag |  |  |  |  |
| Sagstypetekster            | Du tilpasser nye tekster ved at klikke på 'Tilpas ny tekst' nedenfor.<br>+ Tilpas ny tekst                                                                                |  |  |  |  |

Klik på "Tilføj overstyring" for at rette i vejledningsteksterne:

| Dokumentatio               | onsvejledninger                                                                                                    |
|----------------------------|----------------------------------------------------------------------------------------------------|
| Myndighedsinformation      | Tilpas tekst                                                                                                    |
| Dokumentationsvejledninger | Du kan tilpasse en tekst ved at tilføje en tekst til starten af teksten (prolog) eller i slutning af teksten (epilog). Der kan gå op til seks timer,                       |
| Sagstypetekster            | ibi du kan se dine ændninger i byg og miljo.                                                                                                    |
|                            | Vælg element v Vælg den dokumentationstype, du vil tilpasse teksten for                                                                                                    |
|                            | Vælg tekst vises under dokumentationskravets<br>titel som et kort supplement. LangVejledningTekst giver hjælp til at forstå<br>dokumentationskravet og udfylde det korrekt |

Dokumentationskravene, som de ser ud på Byg og Miljø:

| Dokumentation du skal udfylde<br>Den dokumentation der skal vedlægges ansøgningen når den indsendes. |       |
|----------------------------------------------------------------------------------------------------|-------|
| Kontaktoplysninger på ejeren *<br>Udfyld kontaktoplysninger på ejeren.                               | Vis ? |
| Planlagt arbejde *<br>Redegor for det arbejde, du ønsker at udføre.                                  | Vis   |
| <b>Fuldmagt*</b><br>Vedhæft fuldmagt, hvis det er relevant.                                          | Vis ? |

Vælg det dokumentationskrav, du vil ændre teksten for under Vælg entitet.

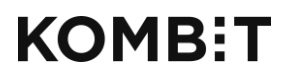

Tlf. +45 33 34 94 00 kombit@kombit.dk www.kombit.dk

*Entitet* er i dette tilfælde et andet ord for *dokumentationskrav*, og kan eksempelvis være *Planlagt arbejde* eller *Fuldmagt*.

Vælg herefter om du vil overstyre den korte vejledningstekst eller den lange vejledningstekst.

Den korte vejledningstekst er den tekst, der bliver vist umiddelbart under overskriften på et dokumentationskrav, se ovenfor.

Der er mulighed for at tilføje en lang vejledningstekst, hvis man fx ønsker at uddybe dokumentationskravet. Dette kan gøres med *den lange vejledningstekst*. Hvis der er skrevet en lang vejledningstekst, vil der blive vist et spørgsmålstegn til højre for *vis*-knappen. Klik på spørgsmålstegnet for at få vist teksten. Den lange vejledningstekst kan fx indeholde links med henvisninger til dokumenter på myndighedens hjemmeside eller eksempler på tegninger. Hvis der ikke er et spørgsmålstegn, betyder det ikke, at der ikke er mulighed for at skrive en lang vejledningstekst. Spørgsmålstegnet bliver automatisk sat på, når der bliver skrevet en lang vejledningstekst.

Den lange vejledningstekst, der bliver vist, når man klikker på spørgsmålstegnet:

| <b>Fuldmag</b><br>Vedhæft fu               | t*<br>Idmagt, hvis det er relevant.                                                                                                    | Vis ?      |
|--------------------------------------------|----------------------------------------------------------------------------------------------------|------------|
| En fuldmag                                 | jt er påkrævet, hvis din situation er én af følgende:                                                                                                    |            |
| • Ejerleji<br>bæren                        | lighed: Du bor i ejerlejlighed og skal fremsende en fuldmagt, hvis det arbejde, du ønsker at udføre, berører husets fælles bygningsdele – ekser<br>de vægge, afløb eller lignende.                                                                                            | npelvis    |
| • Egen b<br>(fx ægt                        | iolig/sommerhus: Du ønsker at udføre arbejde på egen bolig/sommerhus og skal derfor fremsende fuldmagt fra eventuelle andre medejere af<br>tefælle).                                                                                                    | ejendommen |
| <ul> <li>Andels</li> <li>Lejebo</li> </ul> | ibolig: Du bor i andelsbolig og skal derfor fremsende en fuldmagt for at dokumentere, at andelsboligforeningen har godkendt dit byggearbejde<br>ilig: Du bor i lejet bolig og skal derfor fremsende en fuldmagt fra alle ejere af boligen.                                    | 5          |
| <ul> <li>Arbejd</li> <li>Rådgiv</li> </ul> | e på fremmed grund: Du ønsker at udføre arbejde på en grund, du ikke selv ejer, og skal derfor fremsende en fuldmagt fra alle ejere af grunde<br>rer: Du er rådgiver for byggeansøger og skal derfor have fuldmagt fra alle ejere for at kunne ansøge på byggeansøgers vegne. | en.        |

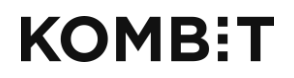

Tlf. +45 33 34 94 00 kombit@kombit.dk www.kombit.dk CVR-nr.: 19435075 EAN-nr. 5790001969370

#### Sagstypetekster

Man kan tilføje kommunespecifikke tekster for hver enkelt sagstype. Der er to typer af sagstypetekster:

- Procesforklaringstekst
- Kvitteringstekst

| Sagstypetekste             | er                                                                                                    |
|----------------------------|----------------------------------------------------------------------------------------------------|
| Myndighedsinformation      | Tilpassede tekster                                                                                                    |
| Dokumentationsvejledninger | Tilpas udvalgte tekster i Byg og Miljø, hvis der gælder særlige forhold hos jer. De tilpassede tekster vises, når din myndighed er den<br>ansvarlige myndighed for en sag |
| Sagstypetekster            | Du tilpasser nye tekster ved at klikke på 'Tilpas ny tekst' nedenfor.<br>+ Tilpas ny tekst                                                                                |

Klik på "Tilføj overstyring" for at tilføje tekster til sagstyperne:

| Sagstypetekst                                                          | er                                                                             |                                                                                                    |
|------------------------------------------------------------------------|--------------------------------------------------------------------------------|----------------------------------------------------------------------------------------------------|
| Myndighedsinformation<br>Dokumentationsvejledninger<br>Sagstypetekster | Tilpas tekst<br>Du kan tilpasse en tekst ved e<br>før du kan se dine ændringer | at tilføje en tekst til starten af teksten (prolog) eller i slutning af teksten (epilog). Der kan gå op til seks timer,<br>i Byg og Miljø.                                                                                                    |
|                                                                        | Vælg element                                                                   | <ul> <li>Vælg den sagstype, du vil tilpasse teksten for</li> <li>Vælg den tekst, du vil tilpasse. Procesforklaringstekst vises for ansøger, når denne skal<br/>til at indsende sin ansøgning. Kvitteringstekst vises på kvitteringssiden, når ansøgningen<br/>er indsendt</li> </ul> |

Vælg den sagstype, du vil ændre teksten for under Vælg entitet, og vælg herefter om du vil arbejde med *procesforklaringsteksten* eller *kvitteringsteksten*.

*Entitet* er i dette tilfælde et andet ord for *teksttype*, det vil sige enten procesforklaringsteksten eller kvitteringsteksten.

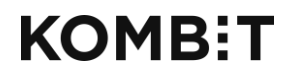

Tlf. +45 33 34 94 00 kombit@kombit.dk www.kombit.dk

#### **Procesforklaringstekst:**

*Procesforklaringsteksten* er den tekst, som bliver vist umiddelbart inden ansøger indsender ansøgningen. Teksten her kan indeholde oplysninger om den videre proces for ansøgningen, fx forventede sagsbehandlingstider. Der er mulighed for at tilføje tekst inden standardteksten (*prolog*) og efter standardteksten (*epilog*).

| Du er ved at indsende en ansøgning om byggetilladelse. Du er ansvarlig for, at byggeriet overholder reglerne<br>i Bygningsreglementet, eventuelle lokalplaner, servitutter og den øvrige lovgivning på området. |
|----------------------------------------------------------------------------------------------------|
| 1. Du er ved at indsende ansøgning om følgende sag                                                                                                    |
| ANSØGNING FOR ENFAMILIEHUSE, STØRRE CARPORTE, GARAGER M.V.                                                                                                    |
| Nybygning af fritliggende enfamiliehus                                                                                                    |
| Halfdansgade 8, 2300 København S 💿                                                                                                    |
| Status: Ikke indsendt kladde 🕥<br>Myndighed: Københavns Kommune 🕥                                                                                                    |
| A Se ansogningens indhold                                                                                                    |

#### **Kvitteringstekst:**

*Kvitteringsteksten* er den tekst, som bliver vist, når ansøger har indsendt ansøgningen. Vær opmærksom på, at denne tekst er en kvittering for at ansøgningen er indsendt. Det er ikke en kvittering for at myndigheden har modtaget ansøgningen. Der er mulighed for at tilføje tekst inden standardteksten (*prolog*) og efter standardteksten (*epilog*).

| Din sag er nu indsendt                                                                                                    |                     |
|----------------------------------------------------------------------------------------------------|---------------------|
| Vær opmærksom på at sagen er indsendt, men endnu ikke under behandling.                                                                                                    |                     |
| Du vil blive kontaktet, hvis der er spørgsmål eller yderligere handlinger du skal foretage dig. F.eks. kan du blive<br>bedt om at udfylde ekstra dokumentation hvis nødvendigt for sagsbehandlingen. |                     |
| Hvis du vil gemme kvitteringen kan du udskrive denne side fra din browser.                                                                                                    |                     |
| Følgende sag er indsendt                                                                                                    |                     |
| ENFAMILIEHUSE MV.                                                                                                    | Indsendt 27-02-2014 |
| Nyt fritliggende enfamiliehus                                                                                                    |                     |
| Ny-/om- og tilbygninger til mindre bygninger på 50 m2 eller derover<br>Gladsave 17os                                                                                                    |                     |
| Du har indsendt en ansøgning om byggetilladelse. Svartiden afhænger bl.a. af, om du har søgt dispensation eller tilladelse fra andre myndigheder.                                                    |                     |
| Registreret ansøger:Borger 45 - Kommune 159                                                                                                    |                     |
| Print kvittering     Download Indsendelse     Se sagen                                                                                                    |                     |

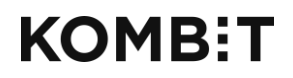

Tlf. +45 33 34 94 00 kombit@kombit.dk www.kombit.dk

#### Indsæt links i tekster

Det er muligt at indsætte links i teksterne, så du fx kan henvise til yderligere information på kommunens egen hjemmeside eller andre relevante steder.

Klik på rediger-ikonet. Herefter vises teksten i html-format.

| Foote<br>Skriv | r<br>den te | kst, der | skal vises i footer | en, nå | r din mynd                               | ighed e | r valgt |  |  |  |  |
|----------------|-------------|----------|---------------------|--------|------------------------------------------|---------|---------|--|--|--|--|
| Fed            | ΙΚι         | ursiv    | <u>Understreget</u> | E      | U.S. S. S. S. S. S. S. S. S. S. S. S. S. | Ξ       | •       |  |  |  |  |

Indsæt herefter linket i html-format på det ønskede sted i teksten. Hvis du fx ønsker at skrive "Læs mere på <u>Kommunens hjemmeside</u>", skal du indsætte følgende:

"Læs mere på <a href="http://www.kommunen.dk/" target="\_blank">Kommunens hjemmeside</a>"

Husk at udskifte "www.kommunen.dk" med den side du ønsker at henvise til

### **STATISTIK**

Det er muligt at trække statistik på forskellige forhold i Byg og Miljø. Det afhænger af ens rettigheder, på hvilket niveau man har mulighed for at se statistik. Statistikken indeholder data omkring indsendte sager fra den måned statistikken trækkes og to år tilbage.

For at komme til statistiksiden skal du klikke på den sorte Log in-boks i øverste højre hjørne og vælge *Statistik*:

|                             | ehandling                      |             |                 | Sagsbehandler 01 - Kommune 101 🗸 🗸 🗸 |
|-----------------------------|--------------------------------|-------------|-----------------|--------------------------------------|
| Cugob                       | chanang                        | Ansogninger |                 |                                      |
|                             |                                |             |                 | Administration af tekster            |
| Ansøgninge                  | e <b>r</b>                     |             | $\sim$          | Statistik                            |
| Angiv søgekriterier og tryk | c på 'Opdatér' for at søge i a | ansøgninger |                 | Statistik, Servicemål                |
| Sagsnummer                  | Fra dato                       | Til dato    | Vælg sagsområde | Brugerundersogelse                   |
| Vis kun ansøgninger uden    | sagsnummer 🗌 Vis kun ansø      | Log ud      |                 |                                      |
|                             |                                |             |                 |                                      |

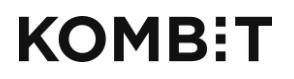

Tlf. +45 33 34 94 00 kombit@kombit.dk www.kombit.dk

#### Klik herefter på "Hent" for at åbne statistikken i Excel:

| Statistik<br>Vælg type af statistik                                                                    |      |
|----------------------------------------------------------------------------------------------------|------|
| Statistik for myndighed<br>Benyttede sagstyper lokalt, Sagers varighed og Udfyldningsgrad pr. sagstype | Hent |

Der kan trækkes statistik på følgende tre områder:

- Antal indsendelser per sagstype
- Sagers varighed
  - Antal dage fra "Oprettet" til "Indsendt første gang"
  - o Antal dage fra "Indsendt senest" til "Afgjort"
  - o Antal dage fra "Indsendt senest" til "Afsluttet"
- Udfyldningsgrad per sagstype
  - Hvor mange dokumentationskrav ansøger gennemsnitligt har udfyldt.

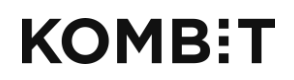

Tlf. +45 33 34 94 00 kombit@kombit.dk www.kombit.dk CVR-nr.: 19435075 EAN-nr. 5790001969370

### STATISTIK, SERVICEMÅL

Det er muligt at trække servicemålstatistik på sager i Byg og Miljø. Det afhænger af ens rettigheder, på hvilket niveau man har mulighed for at se statistik. Statistikken indeholder data omkring sager indsendt efter aftalen om servicemål trådte i kraft d. 1/7-2016.

For at komme til statistiksiden skal du klikke på den sorte Log in-boks i øverste højre hjørne og vælge *Statistik, servicemål*:

|                       | sbehandling                 | a                                 |                          | Sagsbehandler 01 - Kommune 101 🛛 🗸 🗸 |
|-----------------------|-----------------------------|-----------------------------------|--------------------------|--------------------------------------|
|                       |                             |                                   |                          | Ansøgninger                          |
|                       |                             |                                   |                          | Administration af tekster            |
| Ansøgnin              | ıger                        |                                   |                          | Statistik                            |
| Angiv søgekriterier o | og tryk på 'Opdatér' for at | søge i ansøgninger                | <                        | Statistik, Servicemål                |
| Sagsnummer            | Fra dato                    | Til dato                          | Vælg sagsområde          | Brugerundersøgelse                   |
| Vis kun ansøgninge    | r uden sagsnummer 🗌 Vis     | kun ansøgninger med udløbet frist | Vis kun ulæste ansøgning | ler Log ud                           |

Herefter kan du indstille en række filtre for at fremsøge en liste af sager med beregnede servicemål-data.

Det er vigtigt at bemærke, at såfremt du ikke sætter en start- eller slutdato, vil du se statistik for indeværende år.

|                                         | gsbe                       | handlir                           | ng                           |                                     |                          | Sa                           | gsbehandler 01 - H      | Kommune 101    |            | ~        |
|-----------------------------------------|----------------------------|-----------------------------------|------------------------------|-------------------------------------|--------------------------|------------------------------|-------------------------|----------------|------------|----------|
| Service                                 | nålst                      | atistik                           |                              |                                     |                          |                              |                         |                |            |          |
| Benyt filtrene her<br>Du kan skifte mel | under til at<br>em nøgleti | fremsøge den<br>al og statistik v | ønskede ser<br>ed at benytte | vicemålstatistik<br>knapperne til l | nøjre på siden.          |                              |                         |                |            |          |
| Sagsområde 🔹                            | Servicemål                 | - Ansøgn                          | ingstype 🔻                   | Autovisiteret                       | - Servicemål             | overholdt 🝷 Fejlbe           | ehæftet 🔻               |                |            |          |
| Afgjorte sager                          | ~                          | Fra dato                          |                              | Til dato                            |                          |                              |                         | Nulstil filtre | Eksporte   | r Søg    |
| 10                                      | Ī                          |                                   |                              |                                     |                          |                              |                         |                | Statistik  | Nøgletal |
| /is <sup>10</sup>                       |                            | rækker                            |                              |                                     |                          |                              | Søg i resulta           | tet :          |            |          |
| ∕iser 0 ud af 0 rækker                  |                            |                                   |                              |                                     |                          |                              |                         |                | Forrige    | Næste    |
| Org. A BOM-<br>nummer                   | Sagsnum                    | mer Indikator<br>kode             | Indikator<br>navn            | Autovisiteret                       | Samlet<br>visitationstid | Samlet<br>sagsbehandlingstid | Servicemål<br>overholdt | Afgjort        | Fejlbehæft | tet 🕴 👘  |
|                                         |                            |                                   |                              | In                                  | tet resultat             |                              |                         |                |            |          |
| /iser 0 ud af 0 rækker                  | 2                          |                                   |                              |                                     |                          |                              |                         |                | Forrige    | Næste    |
|                                         |                            |                                   |                              |                                     |                          |                              |                         |                |            |          |

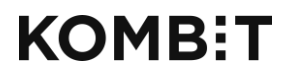

Tlf. +45 33 34 94 00 kombit@kombit.dk www.kombit.dk CVR-nr.: 19435075 EAN-nr. 5790001969370

Resultatet vises nedenfor på en liste, der indeholder 10 rækker pr. side. Der kan skiftes side i toppen og bunden af listen. Hvis der er mere end 500 resultater, vises kun de første 500.

| Sagsbehandling                                                                                                    |                                                    |                                                            |                                                                                                    |                                                                                                    |                                                        |                                                      |                                                    |                                                     |                                                                                                    |                                                      |                                                                                                    |                                                                                                    |                                                   |
|----------------------------------------------------------------------------------------------------|----------------------------------------------------|------------------------------------------------------------|----------------------------------------------------------------------------------------------------|----------------------------------------------------------------------------------------------------|--------------------------------------------------------|------------------------------------------------------|----------------------------------------------------|-----------------------------------------------------|----------------------------------------------------------------------------------------------------|------------------------------------------------------|----------------------------------------------------------------------------------------------------|----------------------------------------------------------------------------------------------------|---------------------------------------------------|
| Service<br>Benyt filtrene he<br>Du kan skifte me                                                                                                    | erunder til<br>ellem nøg                           | at fremsøge<br>letal og stat                               | <b>tik</b><br>e den ønskede ser<br>istik ved at benytte                                                                                                    | vicemålstatis<br>e knapperne t                                                                                                | tik.<br>il højre på                                    | siden.                                               |                                                    |                                                     |                                                                                                    |                                                      |                                                                                                    |                                                                                                    |                                                   |
| Sagsområde                                                                                                    | - Service                                          | mål 🔫                                                      | Ansøgningstype                                                                                                    | - Autovisiteret                                                                                                    | • Se                                                   | rvicemål o                                           | verholdt                                           | - Fejlbehæftet                                      |                                                                                                    |                                                      |                                                                                                    |                                                                                                    |                                                   |
| Afgjorte sager                                                                                                    | -                                                  | <ul> <li>Fra dato</li> </ul>                               |                                                                                                    | Til dato                                                                                                    |                                                        |                                                      |                                                    |                                                     | Nuls                                                                                                    | til filtre Eks                                       | porter Søg                                                                                                    |                                                                                                    |                                                   |
|                                                                                                    |                                                    |                                                            |                                                                                                    |                                                                                                    |                                                        |                                                      |                                                    |                                                     |                                                                                                    | Stat                                                 | istik Nøgletal                                                                                                    | )                                                                                                    |                                                   |
| Gennemsnit over                                                                                                    | holdt<br>Dage                                      | Visitation                                                 | Sagsbehandling                                                                                                    | Ekstern<br>myndighed                                                                                                    | Høring                                                 | Bero                                                 | Total                                              | Autovisiteret                                       | Fejlbehæftet                                                                                                    | Opfyldt                                              | Overskredet                                                                                                    | lkke<br>omfattet                                                                                                    | %                                                 |
| Gennemsnit over<br>Servicemål<br>Gennemsnit/Sum                                                                                                    | holdt<br>Dage                                      | Visitation<br>0,00                                         | Segsbehandling                                                                                                    | Ekstern<br>myndighed<br>0,00                                                                                                  | Høring<br>0,00                                         | <b>Bero</b><br>0,00                                  | Total                                              | Autovisiteret<br>0                                  | Fejlbehæftet<br>0                                                                                                    | <b>Opfyldt</b><br>0                                  | Overskredet<br>0                                                                                                    | ikke<br>omfattet<br>0                                                                                                    | %                                                 |
| Gennemsnit over<br>Servicemål<br>Gennemsnit/Sum<br>Simple<br>Konstruktioner<br>(byg)                                                                                 | holdt<br>Dage<br>40                                | <b>Visitation</b> 0,00 0,00                                | Sagsbehandling<br>0,00<br>0,00                                                                                                    | Ekstern<br>myndighed<br>0,00<br>0,00                                                                                          | Hering<br>0,00<br>0,00                                 | Bero<br>0,00<br>0,00                                 | Total<br>0<br>0                                    | Autovisiteret<br>0<br>0                             | Fejlbehæftet<br>0<br>0                                                                                                    | Opfyldt<br>0                                         | Overskredet<br>0<br>0                                                                                                    | lkke<br>omfattet<br>0                                                                                                    | %<br>0,00<br>0,00                                 |
| Gennemsnit over<br>Servicemål<br>Gennemsnit/Sum<br>Simple<br>Konstruktioner<br>(byg)<br>Enfamilieshuse<br>(byg)                                                      | holdt<br>Dage<br>40<br>40                          | Visitation<br>0,00<br>0,00                                 | Sagsbehandling<br>0,00<br>0,00                                                                                                    | Ekstern<br>myndighed<br>0,00<br>0,00                                                                                          | Hering<br>0,00<br>0,00                                 | Bero<br>0,00<br>0,00<br>0,00                         | <b>Total</b><br>0<br>0                             | Autovisiteret<br>0<br>0                             | Fejlbehæftet<br>0<br>0                                                                                                    | Opfyldt<br>0<br>0                                    | Overskredet<br>0<br>0                                                                                                    | likke<br>omfattet<br>0<br>0                                                                                                    | %<br>0,00<br>0,00<br>0,00                         |
| Gennemsnit over<br>Servicemål<br>Gennemsnit/Sum<br>Simple<br>Konstruktioner<br>(byg)<br>Industri og<br>lagetbygninger<br>(byg)                                       | AD Age 40                                          | Visitation<br>0,00<br>0,00<br>0,00                         | Sagsbehandling<br>0,00<br>0,00<br>0,00<br>0,00                                                                                                    | Ekstern<br>myndighed<br>0,00<br>0,00<br>0,00                                                                                  | Horing<br>0,00<br>0,00<br>0,00<br>0,00                 | Bero<br>0,00<br>0,00<br>0,00<br>0,00                 | <b>Total</b> 0 0 0 0 0                             | Autovisiteret<br>0<br>0<br>0<br>0                   | Fejlbehæftet<br>0<br>0<br>0                                                                                                    | <b>Opfyldt</b> 0 0 0 0 0 0 0 0                       | Overskredet<br>0<br>0<br>0                                                                                                    | likke<br>omfattet<br>0<br>0<br>0                                                                                                    | %<br>0,00<br>0,00<br>0,00<br>0,00                 |
| Gennemsnit over<br>Servicemål<br>Gennemsnit/Sum<br>Simple<br>Konstruktioner<br>(byg)<br>Industri og<br>legerbygninger<br>(byg)<br>Etagebyggeri,<br>Etagebyggeri,     | holdt<br>Doge<br>40<br>50<br>55                    | Visitetion<br>0,00<br>0,00<br>0,00<br>0,00                 | Sagsbehandling<br>0,00<br>0,00<br>0,00<br>0,00<br>0,00                                                                                                    | Ekstern<br>myndighed           0,00           0,00           0,00           0,00           0,00           0,00           0,00 | Hering<br>0,00<br>0,00<br>0,00<br>0,00                 | Bero<br>0,00<br>0,00<br>0,00<br>0,00                 | <b>Total</b> 0 0 0 0 0 0 0 0 0 0 0 0 0 0 0 0 0 0 0 | Autovisiteret<br>0<br>0<br>0<br>0<br>0              | Fejlbehæftet<br>0<br>0<br>0                                                                                                    | <b>Opfyldt</b> 0 0 0 0 0 0 0 0 0 0 0 0 0 0 0 0 0 0 0 | <b>Overskredet</b> 0 0 0 0 0 0 0 0 0 0 0 0 0 0 0 0 0 0 0                                                                                                    | omfattet<br>0<br>0<br>0<br>0                                                                                                    | %<br>0,00<br>0,00<br>0,00<br>0,00                 |
| Servicemål<br>Gennemsnit/Sum<br>Simple<br>Konstruktioner<br>(byg)<br>Industri og<br>lagerbygninger<br>(byg)<br>Etagebyggeri,<br>Erhverv (byg)                        | 40<br>40<br>50<br>55<br>60                         | Visitation<br>0.00<br>0.00<br>0.00<br>0.00<br>0.00         | Sagsbehandling           0,00           0,00           0,00           0,00           0,00           0,00           0,00           0,00           0,00           0,00           0,00           0,00                                              | Ekstern<br>myndighed<br>0,00<br>0,00<br>0,00<br>0,00<br>0,00                                                                  | Horing<br>0,00<br>0,00<br>0,00<br>0,00<br>0,00         | Bero<br>0,00<br>0,00<br>0,00<br>0,00<br>0,00         | <b>Totel</b> 0 0 0 0 0 0 0 0 0 0 0 0 0 0 0 0 0 0 0 | Autovisiteret 0 0 0 0 0 0 0 0 0 0 0 0 0 0 0 0 0 0 0 | Fejlbehæftet           0           0           0           0           0           0           0           0           0           0           0           0           0           0                                                                                     | <b>Opfyldt</b> 0 0 0 0 0 0 0 0 0 0 0 0 0 0 0 0 0 0 0 | Overskredet           0           0           0           0           0           0           0           0           0           0           0           0           0           0           0           0           0           0                                     | likke<br>omfattet<br>0<br>0<br>0<br>0<br>0                                                                                                    | %<br>0,00<br>0,00<br>0,00<br>0,00<br>0,00         |
| Servicemål<br>Gennemsnit/Sum<br>Simple<br>Konstruktioner<br>(byg)<br>Industri og<br>lagerbygninger<br>(byg)<br>Etagebyggeri,<br>Erhverv (byg)<br>Bilag 1 (virkmiljo) | holdt<br>Dege<br>40<br>40<br>50<br>55<br>60<br>200 | Visitation<br>0.00<br>0.00<br>0.00<br>0.00<br>0.00<br>0.00 | Sagsbehandling           0,00           0,00           0,00           0,00           0,00           0,00           0,00           0,00           0,00           0,00           0,00           0,00           0,00           0,00           0,00 | Ekstern<br>myndighed<br>0,00<br>0,00<br>0,00<br>0,00<br>0,00<br>0,00                                                          | Hering<br>0,00<br>0,00<br>0,00<br>0,00<br>0,00<br>0,00 | Bero<br>0,00<br>0,00<br>0,00<br>0,00<br>0,00<br>0,00 | <b>Total</b> 0 0 0 0 0 0 0 0 0 0 0 0 0 0 0 0 0 0 0 | Autovisiteret 0 0 0 0 0 0 0 0 0 0 0 0 0 0 0 0 0 0 0 | Fejlbehæftet           0           0           0           0           0           0           0           0           0           0           0           0           0           0           0           0           0           0           0           0           0 | <b>Opfyldt</b> 0 0 0 0 0 0 0 0 0 0 0 0 0 0 0 0 0 0 0 | Overskredet           0           0           0           0           0           0           0           0           0           0           0           0           0           0           0           0           0           0           0           0           0 | Ikke           0           0           0           0           0           0           0           0           0           0           0           0           0           0           0           0           0           0           0           0           0           0 | %<br>0,00<br>0,00<br>0,00<br>0,00<br>0,00<br>0,00 |

l stedet for en liste af sager, kan der vises en oversigt af nøgletal. Nøgletallene består af hhv. gennemsnit og antal for sager grupperet pr. servicemål.

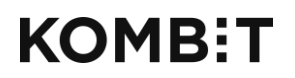

Tlf. +45 33 34 94 00 kombit@kombit.dk www.kombit.dk CVR-nr.: 19435075 EAN-nr. 5790001969370

|                                                                     | gsbehar                                                               | dling                                                   | Sagsbehandler 01-                                                    | Kommune 101 V                       |                |                                                    |
|---------------------------------------------------------------------|-----------------------------------------------------------------------|---------------------------------------------------------|----------------------------------------------------------------------|-------------------------------------|----------------|----------------------------------------------------|
| Servicer<br>Benyt filtrene herr<br>Du kan skifte mell<br>Sagsområde | nålstatis<br>under til at fremsø<br>em nøgletal og st<br>Servicemål • | ge den ønskede<br>atistik ved at beny<br>Ansøgningstype | servicemålstatistik.<br>ytte knapperne til højr<br>• Autovisiteret • | e på siden.<br>Servicemål overholdt | Fejlbehæftet 🔹 |                                                    |
| Afgjorte sager                                                      | Y Fra date                                                            | 2                                                       | Til dato                                                             |                                     |                | Nulstil filtre Eksporter Søg<br>Statistik Nøgletal |
| Gennemsnit overho                                                   | ldt                                                                   |                                                         |                                                                      |                                     |                |                                                    |

Alle resultater, både listen af sager med servicemål-data og nøgletal, kan eksporteres til en Excel-fil. For at eksportere, trykker du på "Eksporter" knappen. Det kan tage lidt tid at generere filen, så hav tålmodighed mens systemet arbejder.

I Excel-filen vises alle resultater for filteret. Der er altså IKKE en begrænsning på 500 rækker.